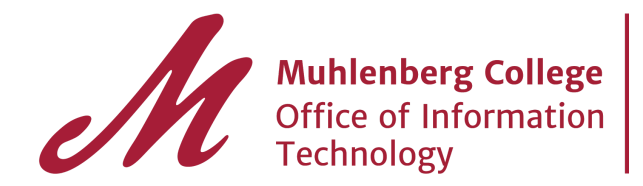

Managing Filters Labels in Gmail! AKA Rules in GroupWise.

This guide will help you configure and manage your filter and labels setting in Gmail.

All rules should transfer from your GroupWise account to your new Gmail account and appear as labels and filters. You will need to look at your labels and filters to make sure they transferred. You will also need to configure the labels and filters if you would like the messages to skip your inbox and be filed automatically.

Step 1. Click on the gear in the upper right corner of the gmail window.

|                 |                  |        |            | 0     | 0 |
|-----------------|------------------|--------|------------|-------|---|
|                 | 1–50 of 5,117    | <      | >          | \$    | * |
| udreywatters    | Display density: | (on la | raor dia   |       |   |
| -lenninger Tł   | Cozy             | (on la | irger alsp | nays) |   |
| year: thank y   | Compact          |        |            |       |   |
| r Systems C     | Configure in     | oox    |            |       |   |
| eport is now    | Settings         |        |            |       |   |
| no@muhlenl      | Themes           |        |            |       |   |
| nletics year in | Help             |        |            |       |   |

Step 2. Click on the settings tab to enter the Gmail settings page. The page will look like this.

|                 | Settings             |                                                                                   |                         |          |  |
|-----------------|----------------------|-----------------------------------------------------------------------------------|-------------------------|----------|--|
| SE              | General Labels Inbox | Accounts and Import Filters and Blocked Addresses                                 | Forwarding and POP/IMAP | Chat Lab |  |
|                 | Language:            | Muhlenberg College Mail display language:<br>Show all language options            | English (US)            |          |  |
| n Stuff<br>iber | Phone numbers:       | Default country code: United States                                               | \$                      |          |  |
|                 | Maximum page size:   | Show 50 ¢ conversations per page<br>Show 250 ¢ contacts per page                  | 0                       |          |  |
|                 | Images:              | Always display external images - Learn m<br>Ack before displaying external images | lore                    |          |  |

Step 3. You will be looking for both the Labels and Filters Tabs.

- In the labels tab you can view and edit the settings for your labels. Please notes- at this point they will be made up of your old Groupwise folders. Step 4. Click on the filters tab. This will bring you to a list of all of your filters that transferred from GroupWise.

| -                                                       | -                                                                                                    |             |  |  |
|---------------------------------------------------------|----------------------------------------------------------------------------------------------------|-------------|--|--|
| General                                                 | al Labels Inbox Accounts and Import Filters and Blocked Addresses Forwarding and POP/IMAP Chat Labs Offline Themes        |             |  |  |
| The following filters are applied to all incoming mail: |                                                                                                    |             |  |  |
|                                                         | Matches: (subject:(Canvas Import Complete))<br>Do this: Apply label "Administration Stuff/Canvas import files/Powershels" | edit delete |  |  |
|                                                         | Matches: (subject:(Canvas Files for Import))<br>Do this: Apply label "Administration Stuff/Canvas import files"           | edit delete |  |  |

Step 5.Skipping the inbox. By default all mail will be labeled and visible in the inbox, labeled with the corresponding label. You will need to modify the filter if you would like these messages to skip your inbox and go straight to the label. To skip the inbox follow these steps:

- 1. Click Edit next to the filter name
- 2. You will enter a new dialog box where you can modify filter settings.

| (subject:(Canvas Import Complete))               |        |
|--------------------------------------------------|--------|
| Filter                                           | ×      |
| From                                             |        |
|                                                  |        |
| То                                               | PI     |
|                                                  | PI     |
| Subject                                          | PI     |
| Has the words                                    | PI     |
| (subject:(Canvas Import Complete))               | P      |
| Doesn't have                                     | PI     |
|                                                  | - E    |
|                                                  | PI     |
|                                                  | PI     |
| Size greater than $\Rightarrow$ MB $\Rightarrow$ | PI     |
| Cancel Continue                                  | e » PI |
|                                                  |        |

Click on the continue button to get to the next page. It will bring up a new box. On this new page you will need to check the box labeled "Skip the Inbox (Archive it)". This will move all mail with this label to the appropriate label and skip your inbox.

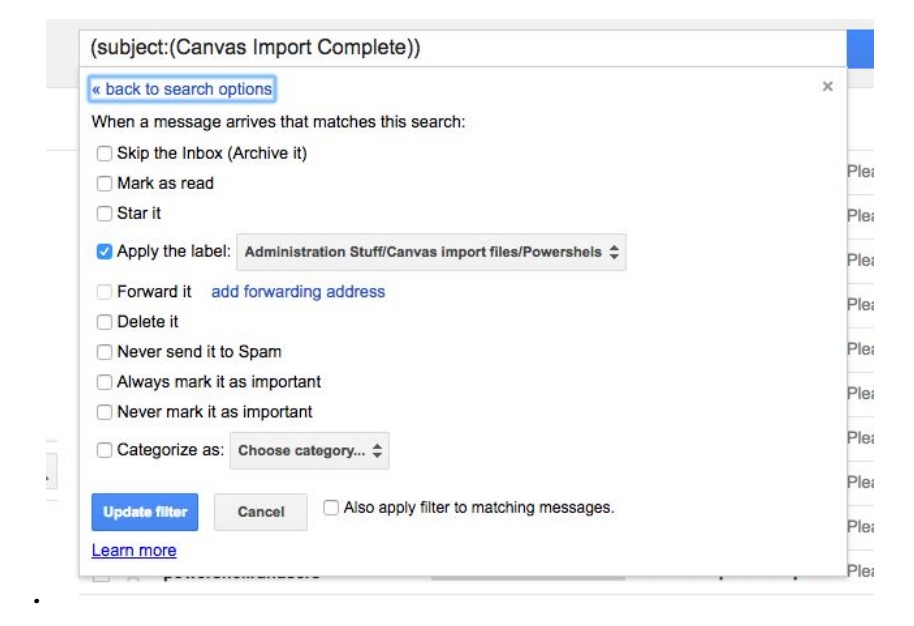